## Accessing DICOM Data from MAC Computers

If you are outside the Brain Mapping Center Building , you need to connect via VPN first.

1. From the Finders "Go" menu choose " Connect to Server..." or <Cmd> <K>

| Go  | Window Help                  |                           |
|-----|------------------------------|---------------------------|
| Ba  | ck                           | ¥[                        |
| Fo  | rward                        | 육]                        |
| Se  | lect Startup Disk on Desktop | ☆発↑                       |
|     | Recents                      | <mark>ፚ</mark> ፞፝፞ቖF      |
| ß   | Documents                    | ℃ <b>業O</b>               |
|     | Desktop                      | 企業D                       |
| O   | Downloads                    | ₹₩L                       |
|     | Home                         | 企業H                       |
|     | Computer                     | 企業C                       |
| Ø   | AirDrop                      | 企業R                       |
| (B) | Network                      | ΰ₩К                       |
| 0   | iCloud Drive                 | ☆第1                       |
| ,Å  | Applications                 | <mark>ፚ</mark> ፞፝፞፞፝፝፝፞፝ቘ |
| ×   | Utilities                    | ☆業U                       |
| Re  | •                            |                           |
| Go  | 企業G                          |                           |
| Co  | onnect to Server             | ЖК                        |

2. Enter " smb://bmcdicom2.bmap.ucla.edu " in the server address field.

| mb://bmcdicom   | 12.bmap.ucla.edu | ~ |
|-----------------|------------------|---|
| vorite Servers: |                  |   |
|                 |                  |   |
|                 |                  |   |
|                 |                  |   |
|                 |                  |   |

3. Hit "Connect" and enter your credential

| p |                                                                                                    |          |
|---|----------------------------------------------------------------------------------------------------|----------|
|   | Enter your name and password for the server<br>"bmcdicom2.bmap.ucla.edu".<br>Connect As: Guest<br>Registered User | =<br>V\$ |
|   | Name: jwidanta<br>Password:<br>Remember this password in my keychain<br>Cancel Connect                            |          |

| р |                                       |                              |                                                   |  |  |
|---|---------------------------------------|------------------------------|---------------------------------------------------|--|--|
|   | ***                                   | Enter your na<br>"bmcdicom2. | me and password for the server<br>bmap.ucla.edu". |  |  |
|   |                                       | Connect As:                  | Guest                                             |  |  |
|   |                                       |                              | Registered User                                   |  |  |
|   |                                       |                              |                                                   |  |  |
|   |                                       | Name:                        | Jwidanta                                          |  |  |
|   |                                       | Password:                    | •••••                                             |  |  |
|   | Remember this password in my keychain |                              |                                                   |  |  |
|   |                                       |                              | Cancel Connect                                    |  |  |
|   |                                       |                              |                                                   |  |  |

If you want the password to be completed automatically in the future check the "Remember this password in my keychain" then hit " Connect"

4. Choose the dicom folder that you need to access ( eg. Dicom7 ) The most recent one has the biggest number .

| <br>"bmcdicom2.bmap.ucla.edu": |
|--------------------------------|
|                                |
| dicom                          |
| dicom2                         |
| dicom3                         |
| dicom4                         |
| dicom5                         |
| dicom6                         |
| dicom7                         |
| HCPSHARE                       |
| mrifile                        |
| TRASH                          |

5. Click on the dicom icon in a Finder window to display the files in the directory you would like to browse. Most of the files will have red minus signs indicating that you cannot access them because they belong to other people. You will be able to access the folder of any group to which you belong. DICOM data will be stored according to the group designated on the scanner prior to transfer.

| • • •        | E                        | 🖞 dicom7                 |        |
|--------------|--------------------------|--------------------------|--------|
| < >          |                          | C Q Search               |        |
| Favorites    | Name                     | Date Modified Siz        | e Kind |
| AirDrop      | ▶ 🛅NULL                  | May 5, 2020 at 12:58 PM  | Folde  |
| Pacants      | ABCDPHANTOMGROUP         | Nov 26, 2019 at 10:20 AM | Folde  |
| Recents      | allanwugroup             | Jan 12, 2018 at 10:40 AM | Folde  |
| Applications | BASSOGROUP               | Mar 18, 2020 at 3:03 PM  | Folde  |
| Desktop      | bassopet                 | Jan 12, 2018 at 11:05 AM | Folde  |
|              | BEARDENGROUP             | Jan 30, 2020 at 2:50 PM  | Folde  |
| Documents    | BILDERGROUP              | Jan 12, 2018 at 10:41 AM | Folde  |
| 🕒 Downloads  | BISLEYGROUP              | Feb 11, 2020 at 11:48 AM | Folde  |
| 1 iames      | CHARLESGROUP             | Jan 12, 2018 at 10:41 AM | Folde  |
| jannee       | Charlespet               | Jan 12, 2018 at 11:05 AM | Folde  |
| Locations    | CRASKEGROUP              | Jan 12, 2018 at 10:42 AM | Folde  |
| James MacBoo | k Pro 🔁 EISENBERGERGROUP | Jan 12, 2018 at 10:43 AM | Folde  |
|              | FEUSNERGROUP             | Mar 5, 2020 at 1:39 PM   | Folde  |
| j bmcdic =   | GANDALGROUP              | Jan 12, 2018 at 10:43 AM | Folde  |
| Network      | GREENGROUP               | Jan 12, 2018 at 10:44 AM | Folde  |
|              | a HARRISGROUP            | Jan 15, 2020 at 8:50 AM  | Folde  |
| Tags         | B HORANGROUP             | Oct 24, 2019 at 3:37 PM  | Folde  |
| Red          | IACOBONIGROUP            | Jan 12, 2018 at 10:44 AM | Folde  |
| - Oranga     |                          |                          |        |